On clicking the link to renew (from our website or an e-mail), you will open the Beacon "Members Portal":

| u3a<br>Beacon                        | Windsor                                |
|--------------------------------------|----------------------------------------|
| Return to Wind                       | sor U3A website                        |
| Windsor U3A N                        | /lembers Portal                        |
| Please iden                          | tify yourself                          |
| Membership number                    | All fields must be completed           |
| Forename                             |                                        |
| Surname                              |                                        |
| Postcode                             |                                        |
| E-mail                               |                                        |
| Confirm                              | I Identity                             |
| Enquiries: membership@windsoru3a.org | uk or contact the Membership Secretary |

Referring to your renewal e-mail, carefully\* fill in the 5 boxes and click "Confirm Identity" button to log in.

\* Take care if copy/pasting not to include a stray 'space', or if typing, be sure use upper/lower case letters identically.

Do NOT accept any words offered by auto-fill or auto-correct, just enter it as per the e-mail, which shows everything in the correct order to enter.

When successful, you will be greeted by name "Good morning ...." (or "Good afternoon"):

| U3a Windsor<br>Beacon                                                       |
|-----------------------------------------------------------------------------|
| Return to windsof USA Website                                               |
| Windsor U3A Members Portal                                                  |
| Good morning,<br>Your membership expired on 1st January 2021 - please renew |
| Select an option                                                            |
| Renew your membership                                                       |
| Enquiries: membership@windsoru3a.org.uk or contact the Membership Secretary |
|                                                                             |

Click the link to "Renew your Membership" (other links may be visible here).

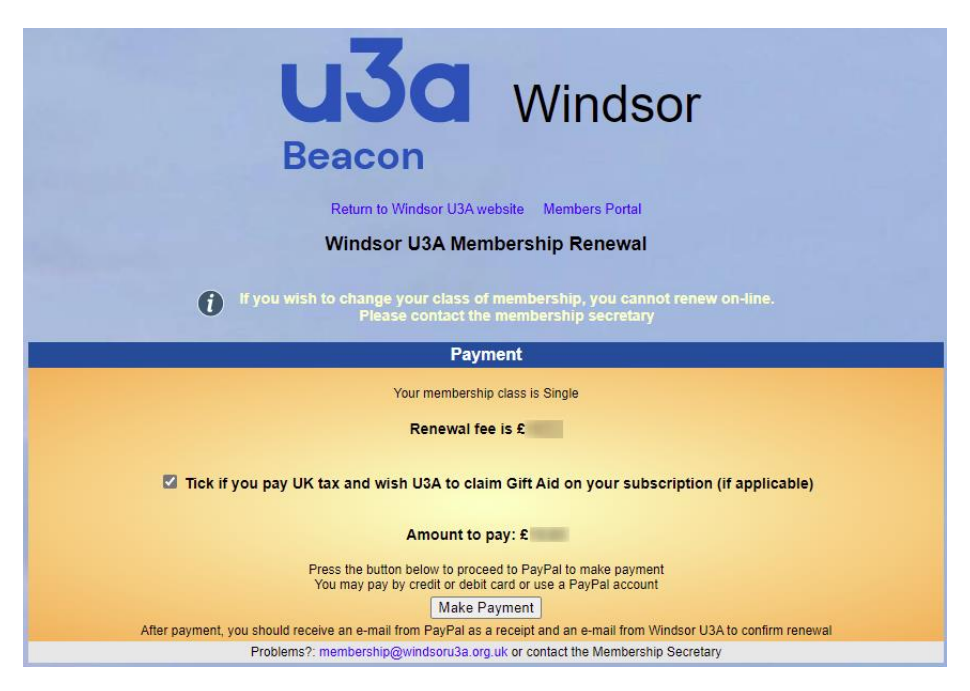

The fee will be displayed, please click the "Make Payment" button.

This provides another confirmation of amount screen (below):

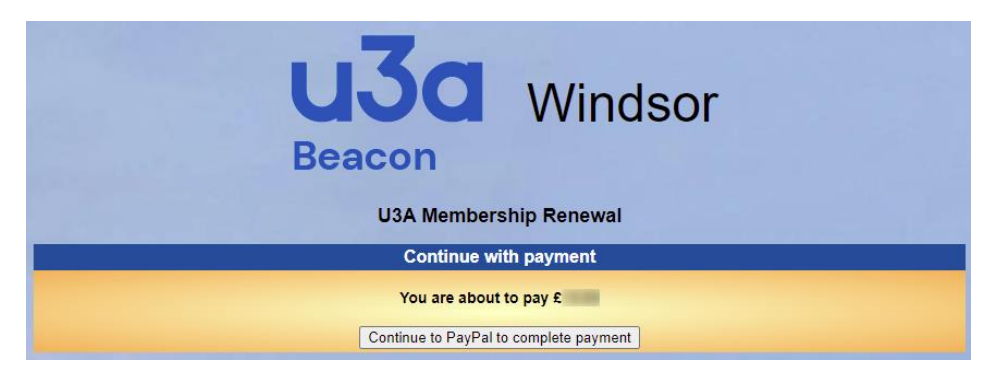

Click the "Continue to PayPal to complete payment" button to progress.

At PayPal (showing same amount), this offers two options:

- either to log in (blue 'Next' button) or
- 2. simply pay by card (grey button)

| ₩ £ GBP               |
|-----------------------|
| ayPal                 |
| e phone number to get |
| r                     |
|                       |
|                       |
|                       |
| edit Card             |
|                       |
|                       |

If you have a PayPal account, fill in your e-mail address or mobile number and click blue "**Next**" button. At this point I'll assume you know how to complete a purchase.

If you don't have a PayPal account, no problem, please click the grey "**Pay by Debit or Credit Card**" button and read on.

This takes you to the "Check out as a guest" screen:

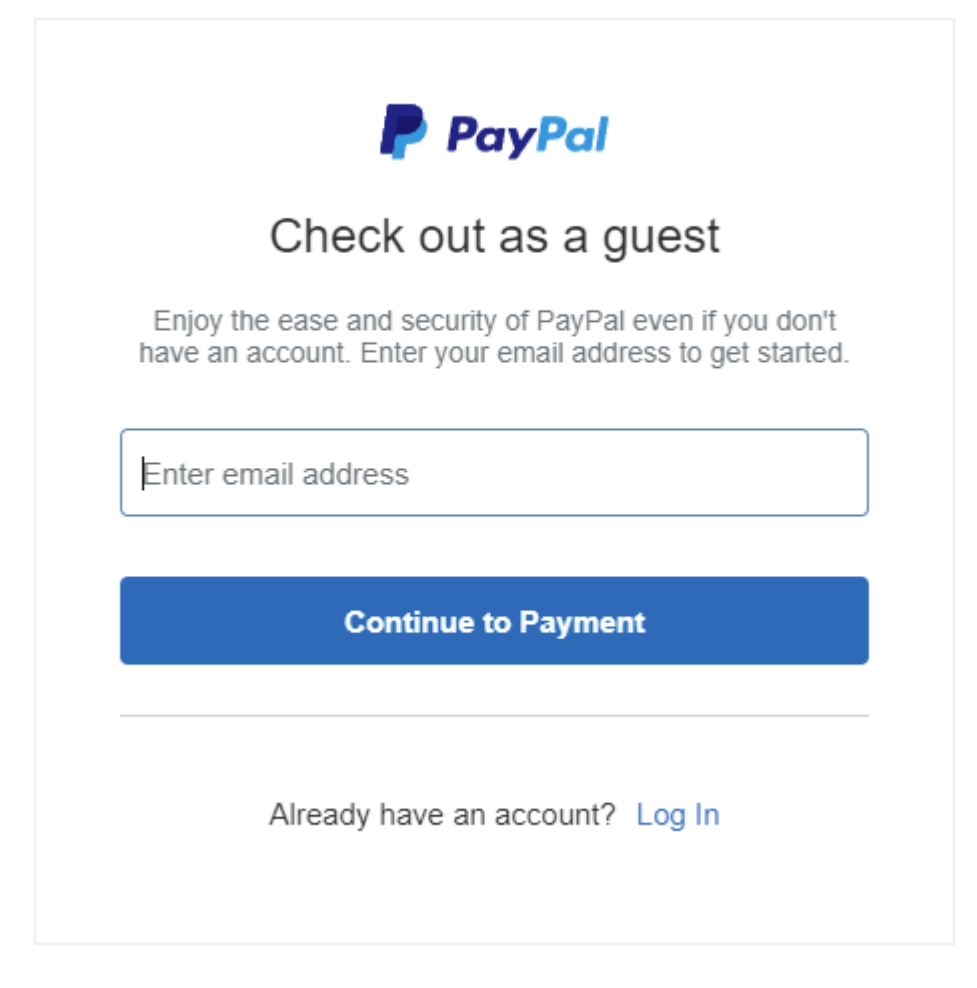

Fill in your e-mail address (needed for sending a receipt) and click the blue "Continue to Payment" button.

This brings you to the main form, note our name top left and below it the price (£ .... GBP), please fill in all the details, choose whether (or not) to create a PayPal account now, then click blue "**Pay Now**" button:

| PayPal                                                                                                    | ₩ £ GBP ∨                                                |                                                                                   |
|----------------------------------------------------------------------------------------------------|----------------------------------------------------------|-----------------------------------------------------------------------------------|
| PayPal Guest C                                                                                                    | Checkout                                                 |                                                                                   |
| our financial details won<br>nerchant.                                                                                                    | 't be shared with the                                    |                                                                                   |
| Country/region<br>United Kingdom                                                                                                    | ~                                                        | PayPal is the safer,<br>easier way to pay                                         |
| Card type                                                                                                    | ~                                                        | No matter where you shop, we help keep<br>your financial information more secure. |
| Card number                                                                                                    |                                                          |                                                                                   |
| Expiry date                                                                                                    | Security code 📰                                          |                                                                                   |
| First name                                                                                                    | Last name                                                |                                                                                   |
| illing Address                                                                                                    |                                                          |                                                                                   |
| Address line 1                                                                                                    |                                                          |                                                                                   |
| Address line 2 (optiona                                                                                                    | al)                                                      |                                                                                   |
| Town/City                                                                                                    |                                                          |                                                                                   |
| County (optional)                                                                                                    | ∽ Postcode                                               |                                                                                   |
| ontact information                                                                                                    |                                                          |                                                                                   |
| Phone number type Volume Volum | Mobile number<br>+44                                     |                                                                                   |
| /e'll text you a security o                                                                                                    | code to confirm this number.                             |                                                                                   |
| Email address                                                                                                    | 0                                                        |                                                                                   |
| Vhy not create                                                                                                    | a PayPal                                                 |                                                                                   |
| The protection y                                                                                                    | /ou deserve.                                             |                                                                                   |
| afeguard your eligible p<br>ister on millions of webs<br>ayPal account.                                                                                                    | urchases and check out<br>sites by signing up for a free |                                                                                   |
| reate a PayPal account                                                                                                    | t? (It only takes a moment)                              |                                                                                   |
| Yes, I'd like to create                                                                                                    | e a PayPal account.                                      |                                                                                   |
| Password                                                                                                    |                                                          |                                                                                   |
| No, I don't want an a                                                                                                    | account now.                                             |                                                                                   |
|                                                                                                    |                                                          |                                                                                   |

Please follow the further on-screen instructions to completion.

You will soon receive two e-mails, one confirming the payment from PayPal and another from Beacon (Windsor U3A) automatically confirming your membership renewal.

The reasons we ask you renew online:

- 1. If you pay by any other method (e.g. BACS, or Credit/Debit card at meeting), updating your membership status in the Beacon database and sending the confirmation e-mail and must both be done manually by a committee member, which won't be as quick.
- 2. If you pay by cheque, in addition to the manual update and e-mail, we must deposit the cheque with the bank, either by the Treasurer in-person at a branch, or by using an App on a smartphone to photograph both sides of each cheque and key in the amount and your membership number(s). This is bad enough, but when a significant number of cheques arrive with errors, omissions or are just plain illegible, the bank won't accept them and we must chase after members for a new cheque, then repeat the whole paying-in process again. We're all volunteers, if you have free time to help the committee run Windsor u3a, we'd be glad to hear from you.

Thank you if this guide has convinced you to renew online.